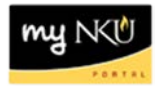

# **Copy Travel Request**

## Location(s): myNKU → ESS Travel

#### Purpose: Reference: <u>http://comptroller.nku.edu/travel/Travel\_Request.php</u>

The Copy to Other Employee feature allows the Travel Administrator to enter trip information for a group of travelers with the same destination and estimated cost break-down. This will save time and data entry steps for the Travel Administrator.

- 1. Highlight the row for the traveler with the completed trip information
- 2. Highlight the appropriate row under Travel Requests tab on My Trips and Expenses
- 3. Click Copy to Other Employee

| Employee List                                                                                                    |            |                   |                      |                                                             |           |
|----------------------------------------------------------------------------------------------------|------------|-------------------|----------------------|-------------------------------------------------------------|-----------|
| View: [Standard View]                                                                                                    | 💌 🚰 🗚      | Id Employee(s) Re | emove Employee(s)    |                                                             |           |
| E Last Name (Surnam                                                                                                    | e) F       | First Name F      | Personnel assignment |                                                             | Office    |
| 29                                                                                                    | 1          | Training (        | 000                  |                                                             | AC / 60   |
| 17                                                                                                    | 1          | Training (        | 000                  | taken Terrera Matter Content Anteninen                      | AC / 60   |
| 38                                                                                                    | ٦          | Training (        |                      | the beautiful to be and radiate                             | AC / 60   |
| $\mathbf{\mathbf{\nabla}}$                                                                                                    |            |                   |                      |                                                             |           |
|                                                                                                    |            |                   |                      |                                                             |           |
| Details of: Training 28                                                                                                    |            |                   |                      |                                                             |           |
| Travel Requests (2) Expense Reports (1)                                                                                                    |            |                   |                      |                                                             |           |
| View: [Standard View]  View: [Standard View] |            |                   |                      |                                                             |           |
| 🚍 Trip Number                                                                                                    | Start Date | End Date          | Destination          | Reason                                                      | Processi  |
| 1858                                                                                                    | 12/09/2013 | 12/13/2013        | Dallas               | Student Motivation and Retention (SMR) conference           | Approve   |
| 10003                                                                                                    | 06/06/2013 | 06/07/2013        | Lake Cumberland      | To attend the Kentucky Public Business Officer's Summer mtg | transferr |

- 4. Select the traveler from the Employee List
- 5. Click OK

#### Note: The Overview Trip Data is copied from the initial traveler to the additional traveler

|   | Employee List         |            |                      |          |               |                      |                    | 1 |
|---|-----------------------|------------|----------------------|----------|---------------|----------------------|--------------------|---|
|   | Employee List         |            |                      |          |               |                      |                    |   |
|   | View: [Standard View] | ▼ 🕾        |                      |          |               |                      | V 4                | ß |
|   | ast Name (Surname)    | First Name | Personnel assignment | Office   | Telephone No. | Cost Center Name     | E-Mail             | - |
| ( | 29                    | Training   |                      | AC / 605 | 859-572-6455  | Off of the Comptroll | TRAINING29@NKU.EDU |   |
|   | 17                    | Training   | 0000                 | AC / 601 | 859-572-7657  | Off of the Comptroll | TRAINING17@NKU.EDU |   |
|   | Norse                 | Chuck      | 0001                 | MA / 100 | 859-572-5133  | O&M Plumbing&Sht Met | TN22811@NKU.EDU    |   |
|   |                       |            |                      |          |               |                      |                    |   |
|   |                       |            |                      |          |               |                      |                    | w |
|   |                       |            |                      |          |               |                      | OK Cancel          | ] |

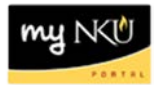

### 6. Click Start

| Copy Travel Request               |                                                   |           |            |  |  |
|-----------------------------------|---------------------------------------------------|-----------|------------|--|--|
| Employee Training 29 ( 00002619 ) |                                                   |           |            |  |  |
| Start                             |                                                   |           |            |  |  |
|                                   |                                                   |           |            |  |  |
|                                   |                                                   |           |            |  |  |
| Copy From                         |                                                   |           |            |  |  |
| Personnel No.: *                  | 00003219                                          |           |            |  |  |
| Trip Number: *                    | 0000011858                                        |           |            |  |  |
| Information                       |                                                   |           |            |  |  |
| Start Date:                       | 12/09/2013                                        | End Date: | 12/13/2013 |  |  |
| Location:                         | Dallas                                            |           |            |  |  |
| Country:                          | Texas                                             |           |            |  |  |
| Reason:                           | Student Motivation and Retention (SMR) conference |           |            |  |  |
|                                   |                                                   |           |            |  |  |
| Сору То                           |                                                   |           |            |  |  |
| New Start Date: *                 | New Start Date: * 12/09/2013                      |           |            |  |  |

- 7. The General Trip data is reflected
- 8. Enter any necessary changes
- 9. Click Review or Save Draft

| Conv. Troval Deguast                    |                                                    |                               |
|-----------------------------------------|----------------------------------------------------|-------------------------------|
| Copy Travel Request                     |                                                    |                               |
| General Data Review and Send            | Completed                                          |                               |
| Employee Training 29 ( 00002619 )       |                                                    |                               |
| Previous Step     Review     Save Draft |                                                    |                               |
| Calendar of Trips Attachments (0)       |                                                    |                               |
| General Data                            |                                                    |                               |
| Start Date: *                           | 12/09/2013 🔯 03:00 AM Departure from Home          |                               |
| End Date:                               | 12/13/2013 🕞 10:00 PM Arrival at Home              |                               |
| Posting Date:                           | 12/09/2013 📴                                       |                               |
|                                         |                                                    |                               |
| Destination                             |                                                    |                               |
| Trip Country:                           | United States of America 🔹 Trip Region: TX 🗍 Texas |                               |
| Destination:                            | Dallas                                             |                               |
|                                         |                                                    |                               |
| Additional Destinations:                | No destinations entered                            | Enter Additional Destinations |
|                                         |                                                    |                               |
| Additional Information                  |                                                    |                               |
| Activity (Planning):                    | Conference                                         |                               |
| Reason:                                 | Student Motivation and Retention (SMR) conference  |                               |
| Estimated Costs:                        | 1,750.00 USD                                       |                               |
| Comment:                                |                                                    |                               |
|                                         |                                                    |                               |
|                                         |                                                    | Ohan as Oast Assistment       |
| Cost Assignment:                        | 100.00 % Cost Center (NO                           |                               |
|                                         |                                                    |                               |
| Previous Step Review     Save Draft     |                                                    |                               |

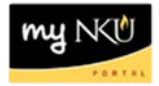

10. Click Save and Send for Approval when all information is accurate

| Copy Travel Request                                                 |                                                                          |  |  |  |
|---------------------------------------------------------------------|--------------------------------------------------------------------------|--|--|--|
| General Data Review and Send Completion                             | eted                                                                     |  |  |  |
| Employee Training 29 ( 00002619 ) Start Date 12/09/2                | 013 End Date 12/13/2013                                                  |  |  |  |
| Previous Step     Save and Send for Approval                        |                                                                          |  |  |  |
| Trip has already taken place.                                       |                                                                          |  |  |  |
| Final Action                                                        |                                                                          |  |  |  |
| Save and Send for Approval                                          | I want to save my travel request an<br>I confirm that I have entered all |  |  |  |
| Summary                                                             |                                                                          |  |  |  |
| Estimated Costs 1,750.00 USD                                        |                                                                          |  |  |  |
| Cost Assignment<br>1,750.00 USD Company Code NK01 (Northern Kentuck | / Univ.), Business Area 100 (Northern Kentucky University), Cost         |  |  |  |
| Previous Step     Save and Send for Approval                        |                                                                          |  |  |  |

Note: If a budget error occurs, click Previous Step, then click Save Draft